# System Identification Toolkit.

# Технологии Идентификации

# Идентификация объектов систем управления. System Identification Toolbox.

Цель работы: освоение правил автоматической идентификации объектов в среде МатЛАБ.

*Задача работы:* построение математической модели динамической системы по измеренным данным входа и выхода реальной системы.

*Приборы и принадлежности:* Персональный компьютер с интегрированной средой МатЛАБ и пакетом Simulink..

# ОБЩИЕ СВЕДЕНИЯ

Идентификация систем как совокупность методов для построения математических моделей динамических систем по данным наблюдений находит широкое применение на практике. Эта область теории управления хорошо изучена и формализована.

Пакет МатЛАБ System Identification Toolbox ориентирован на решение задач идентификации. При помощи пакета по временным или частотным входным и выходным экспериментальным данным можно

- оперативно идентифицировать непрерывные и дискретные передаточные функции,
- описывать поведение динамических систем в пространстве состояний,
- определять подходящую структуру и порядок модели,
- выполнять оценку параметров модели,
- проверять достоверность модели (выполнять верификацию).

В пакете реализованы методы

- максимального правдоподобия,
- минимизации ошибки прогноза (PEM prediction-error minimization),
- системной идентификации подмножества и др.

Средствами пакета можно оценивать нелинейные динамические модели

- Хаммерстайна-Винера (Hammerstein-Weiner),
- ARX (AutoRegresive model with eXternal input (АвтоРегрессионная модель с внешним входом))
- с вейвлетной сетью,
- с древовидным разделением
- с нелинейной сигмоидальной сетью.

## РАБОТА С ПАКЕТОМ SYSTEM IDENTIFICATION TOOLBOX

Построение модели начинается с формирования входных воздействий которые подаются на объект и измерения реакций (откликов) на входные воздействия. Затем входные и выходные сигналы и выбранная из списка пакета структура используются для оценки значений параметров модели в соответствии с принятым критерием качества. Критерий качества идентификации характеризует степень адекватности модели объекту в рамках согласованных допущений и ограничений. Очень часто используется среднеквадратичный критерий – отклонение отклика модели от отклика прототипа при одном и том же входном воздействии. Определение достоверности модели на этапе верификации также определяется сравнением откликов для независимых воздействий которые не использовались при идентификации.

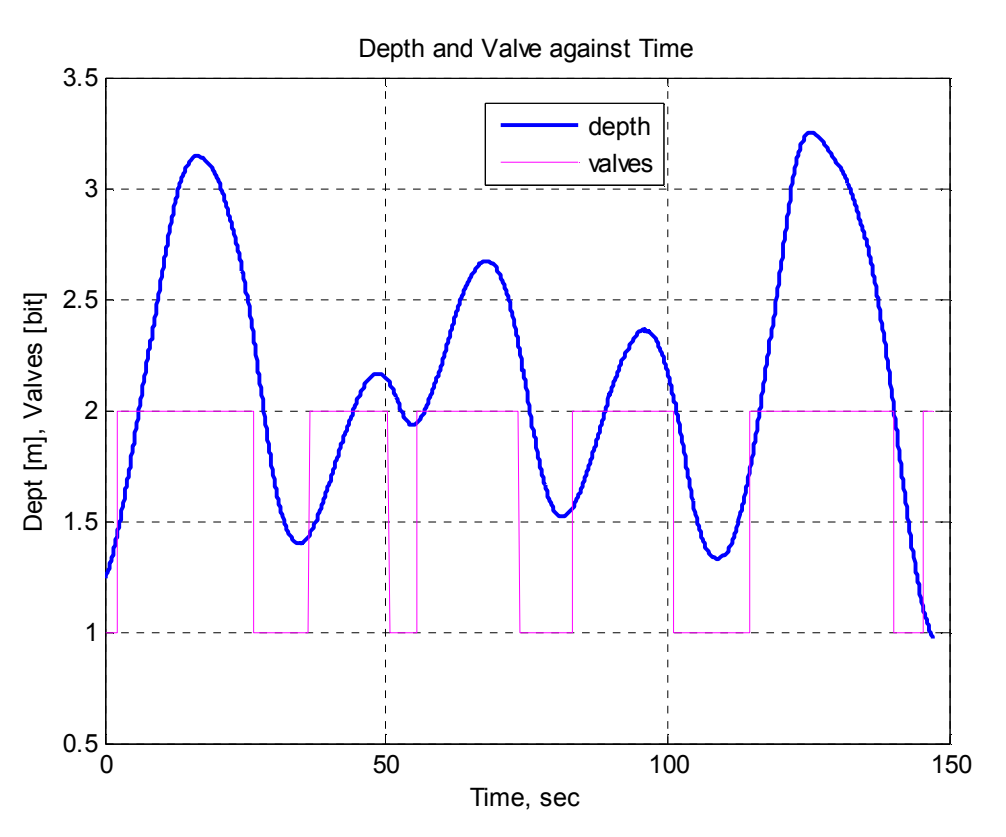

#### Ввод экспериментальных данных

Рис. 1. Пример экспериментальных данных прототипа модели.

Загрузка пакета System Identification Toolbox выполняется через командную строку МатЛАБ командой >> ident

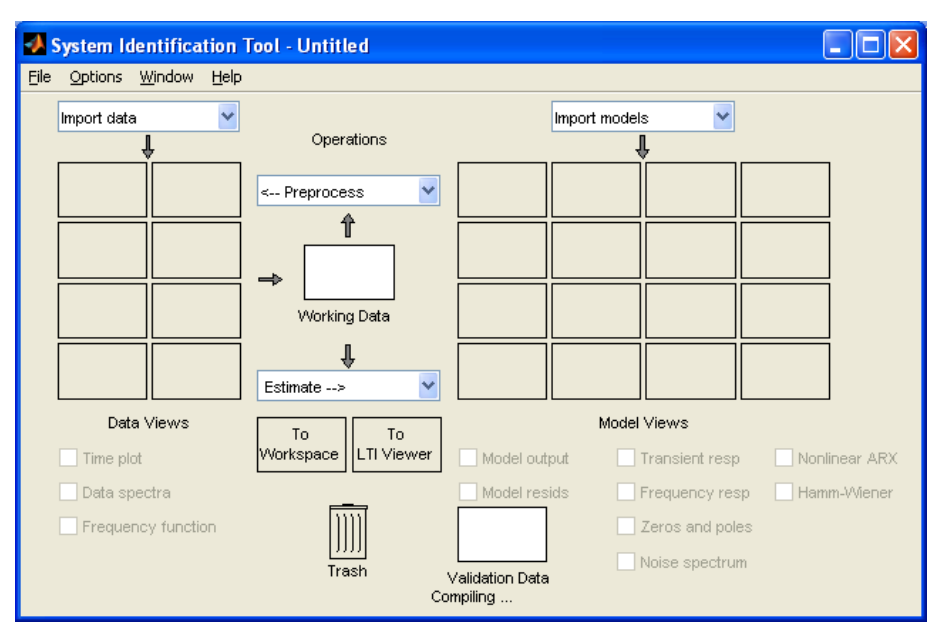

Рис. 2. Диалоговое окно пакета System Identification Toolbox.

Данные временной или частотной областей загружаются из рабочего пространства МатЛАБ. Данные поставляются либо массивами (амплитуд или частот) либо объектами класса IDDATA (Time Domain) или (Freq Domain).

Для загрузки входных и выходных данных необходимо выбрать тип данных (Time domain, Freq domain, Object), ввести имена и параметры данных.

| Import data 🛛 🔛    | 🛃 Import Data           |              |                  |    |
|--------------------|-------------------------|--------------|------------------|----|
| Time domain data.  | Data Format for Signals | Inp          | ut Properties    |    |
| Freq. domain data  | Time-Domain Signals 🛛 👻 | InterSample: | zoh              | ~  |
| Example            | K                       | Period:      | inf              |    |
|                    | Workspace Variable      | Ch           | annel Names      |    |
|                    |                         | Input:       | valve            |    |
|                    | Output: depth           | Output:      | depth            |    |
| Data Views         |                         |              |                  |    |
| Time plot          | Data Information        | Physical     | Units of Variabl | es |
| 🗌 Data spectra     | Data name: mydata       | Input:       |                  |    |
| Frequency function | Starting time           | Output:      |                  |    |
|                    | Sampling interval: 0.1  | ]            |                  |    |
|                    | Less                    | Notes        |                  |    |
|                    | -                       |              |                  | ^  |

Рис. 3. Импорт экспериментальных данных.

#### Командой

>> advice(mydata)

можно получить информацию о качестве данных.

Можно увидеть временные, спектральные и частотные графики данных если установить соответствующие флажки поля Data View.

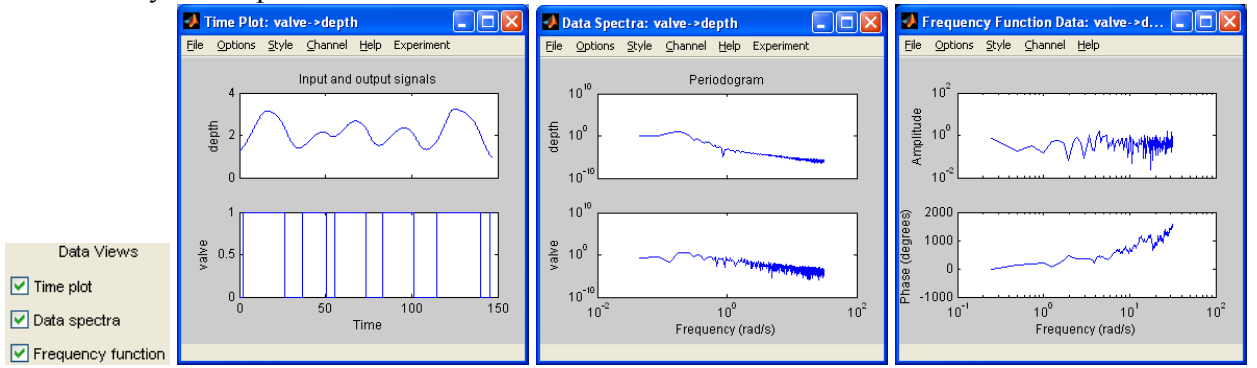

Рис. 4. Форматы отображения экспериментальных данных.

Можно импортировать до 8 блоков данных. Ненужные импортированные данные можно удалить перенеся их в корзину trash.

## Предварительная обработка экспериментальных данных

При необходимости можно выполнить предварительную обработку данных (фильтрацию в выбранном диапазоне, удаление смещения, изменения диапазона данных, и др.) командами раздела Preprocess (Puc. 5).

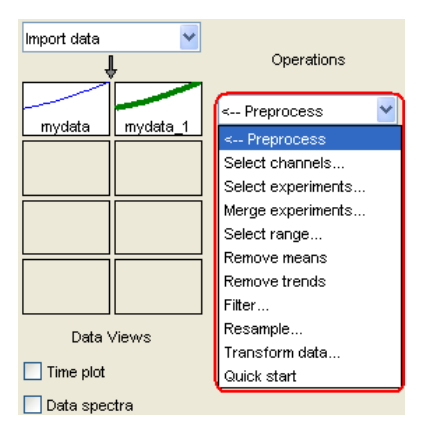

Рис. 5. Список режимов предварительной обработки экспериментальных данных.

Перед предварительной обработки данные раздела import data необходимо переместить в зону Working Data.

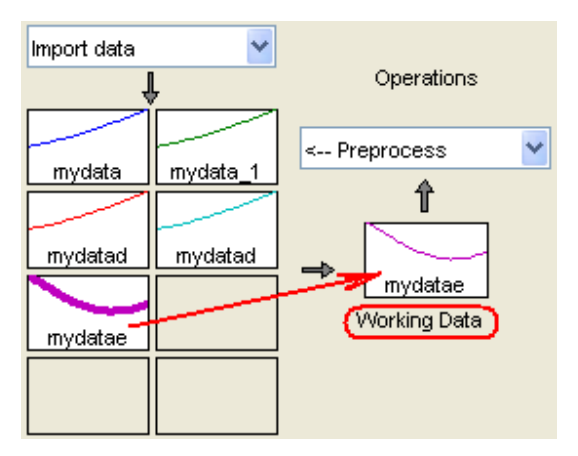

Результаты предварительной обработки (Рис. 6) попадают в окна раздела import data автоматически или после нажатия на клавишу Insert.

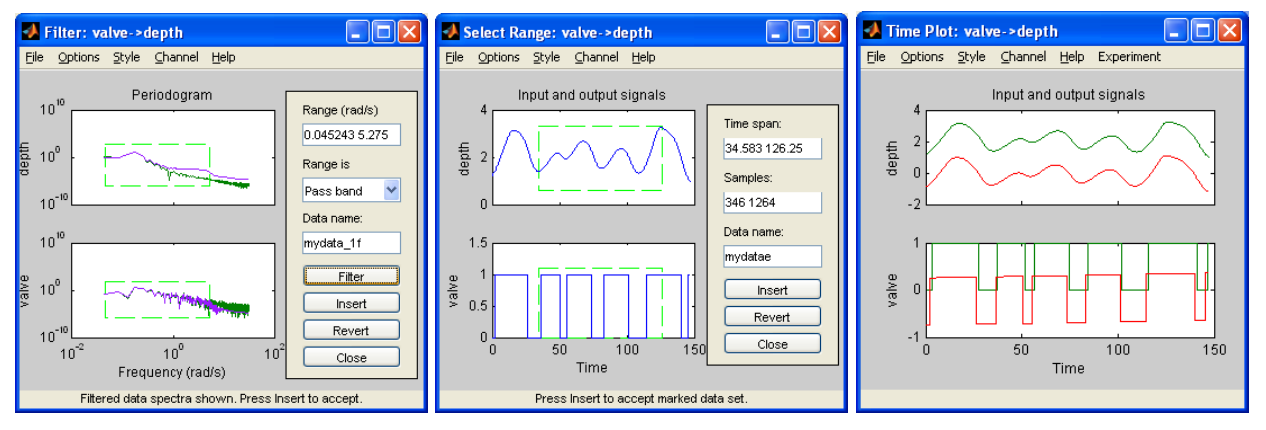

Рис. 6. Варианты предварительной обработки экспериментальных данных.

# Нахождение подходящей структуры модели и ее порядка

Алгоритмы раздела Estimate позволяют найти связь между оригинальными или обработанными выходными и входными данными (области Working Data).

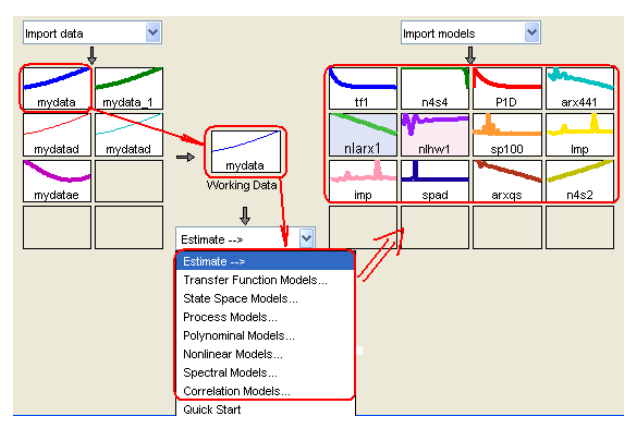

Рис. 7. Выбор структуры модели для идентификации.

Пакет System Identification Toolbox работает со следующими структурами моделей (см. Рис. 7):

- $\frac{B(s)}{A(s)} = \frac{b_0 s^m + b_1 s^{m-1} + \ldots + b_m}{a_0 s^n + a_1 s^{n-1} + \ldots + a_n}$ (непрерывная) • Transfer Functions  $\frac{B(z)}{A(z)} = \frac{b_m z^m + b_{m-1} z^{m-1} + \ldots + b_0}{a_n z^n + a_{n-1} z^{n-1} + \ldots + a_0}$ (дискретная) xnew = Ax + Bu + Ke;• State Space y = Cx + Du + e $\frac{K(1+Tzs)}{(1+Tp1s)}, \frac{K\exp(-Tds)}{(1+Tp1s)}, \frac{K}{s(1+Tp1s)}$ • Process Models Av = Bu + e; Av = Bu + Ce; v = [B/F]u + e; • Polynomial and State Space Models  $y = [B/F]u + [C/D]e; \quad xnew = Ax + Bu + Ke;$ y = Cx + Du + eInputs (u) Nonlinear Block Predicted Regressors Outputs (V) Outputs (ŷ) u1(t-1), u2(t-3), y1(t-1), • Nonlinear ARX Models Input Nonlinearity Linear Block Output Nonlinearity • Nonlinear Hammerstein-Wiener Models:
- Spectral Models: SPA(Blackman-Tukey); SPAFDR(Freq.dep.res.); ETFE (Smoothed Fourier Trf)

|                     | Time span (seconds):       | [-0.5 4] |
|---------------------|----------------------------|----------|
| Correlation Models: | Order of whitening filter: | 10       |

Параметры получаемой модели (порядок модели, количество полюсов и нулей, наличие задержки, и др.) задаются в соответствующих диалоговых окнах при выборе режима Estimation (см. Рис. 7). Можно запросить модели, например, с разным числом полюсов и нулей, и выбрать из них модель с наибольшей достоверностью (см. раздел "Проверка достоверности модели" ниже).

Параметры полученной модели можно запросить после идентификации дважды щелкнув на блоке зоны import models (Рис. 2), например, вот так выглядит окно описания передаточной функции модели:

| 🛃 Data/model Info: t                                           | if1 📃 🗖 🔀       |  |  |  |  |  |
|----------------------------------------------------------------|-----------------|--|--|--|--|--|
| Model name:                                                    | tf1             |  |  |  |  |  |
| Color:                                                         | [0,0,1]         |  |  |  |  |  |
| From input "valve" to output "depth":<br>0.356 s + 0.01874<br> |                 |  |  |  |  |  |
| C.                                                             | Diary and Notes |  |  |  |  |  |
|                                                                |                 |  |  |  |  |  |
| Present                                                        | Close Help      |  |  |  |  |  |

Рис. 8. Пример результата идентификации: модели непрерывной системы в виде передаточной функции.

Команда Present окна модели (Рис. 8) распечатывает описание модели в окне команд МатЛАБ: tf1 =

Estimated using TFEST on time domain data "mydata". Fit to estimation data: 23.28% (simulation focus) FPE: 0.1984, MSE: 0.191 More information in model's "Report" property.

Модели, найденные в разделе Estimate, можно сравнить по их реакции, расположению нулей и полюсов и др. параметрам. Для этого в секции Model Views необходимо установить соответствующие флажки.

| Model output | 🗹 Transient resp | 🗹 Nonlinear ARX |
|--------------|------------------|-----------------|
| Model resids | Frequency resp   | 🗹 Hamm-Wiener   |
|              | Zeros and poles  |                 |
|              | ☑ Noise spectrum |                 |

Запуск поиска моделей и построение сравнительных графиков можно получить и по команде Estimate > Quick Start.

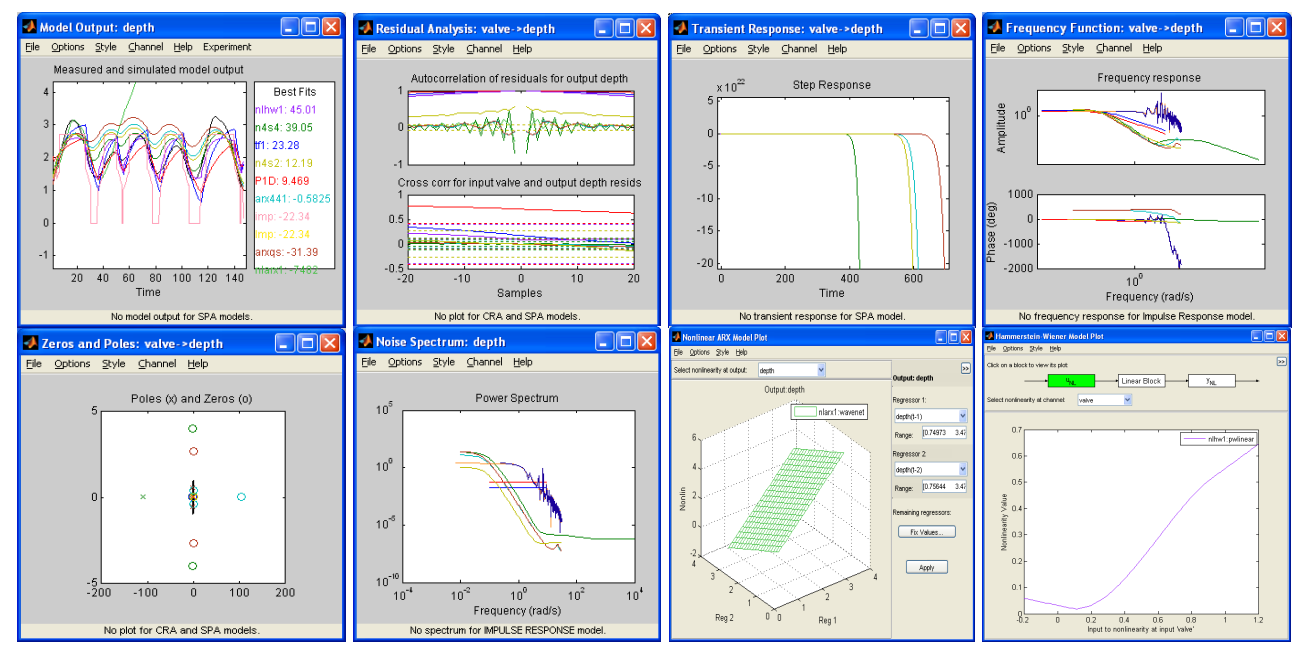

Рис. 9. Варианты (Model Views) отображения характеристик моделей.

При помощи LTI Viewer (просмотровщика) окна System Identification Tool можно увидеть характеристики линейной модели:

- реакции на ступенчатое и импульсное воздействия,
- амплитудно-фазовые частотные характеристики,
- распределение полюсов и нулей,
- и др.

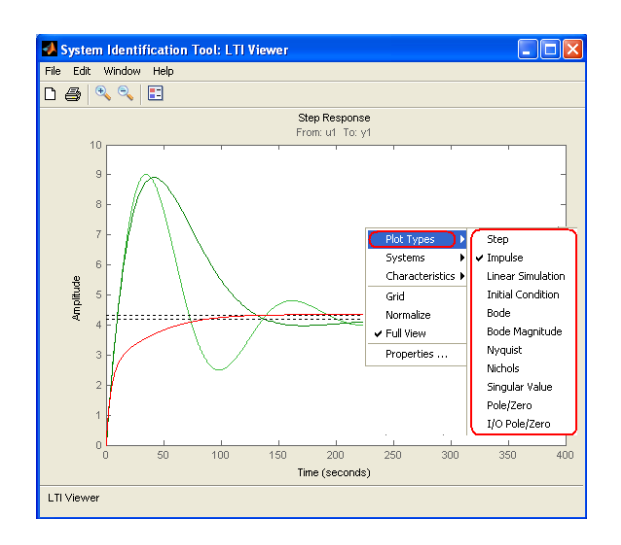

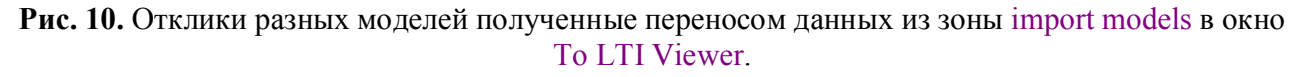

To LTI Viewer

Данные просмотровщику передаются из зоны import models через окно

#### Проверка достоверности модели

System Identification Toolbox помогает проверить достоверность полученных моделей путем сравнения отклика модели и реальной системы на одно и то же экспериментальное воздействие. Также можно построить график рассогласования между откликами, рассчитать ошибку, изменить границы доверительного интервала, и т.д.

Для определения достоверности необходимо перенести независимый набор данных из зоны import data в зону Validation data, выполнить Estimation, и простроить вьюером график отклика модели (Model Views). На окне графика отклика модели будет присутствовать и отклик прототипа.

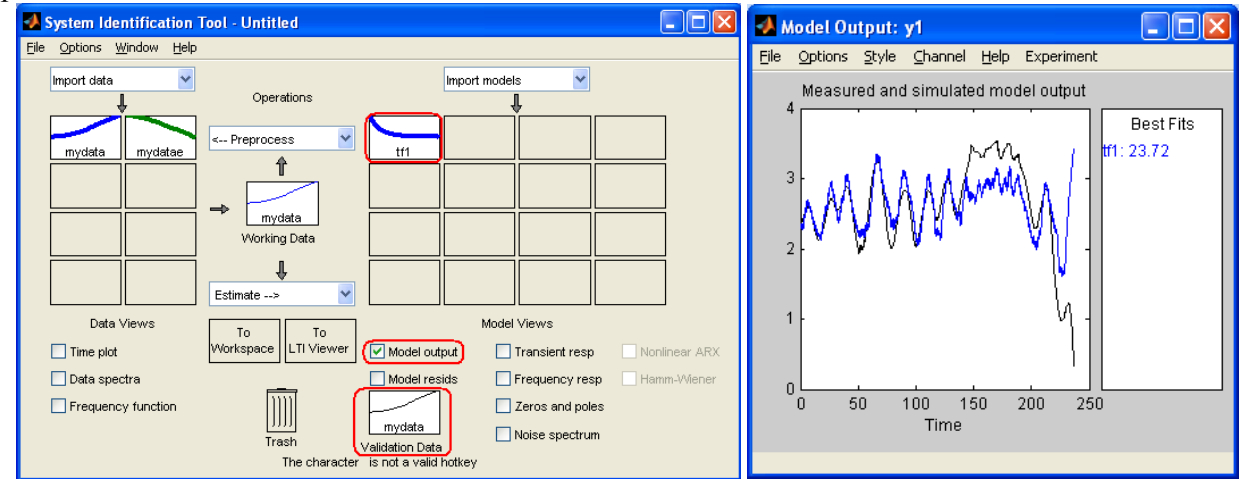

Рис. 11. Схема и результат валидации (Validation).

Отображение других сравнительных характеристик можно выполнить как показано на Рис. 9.

# Отображение модели средствами МатЛАБ и Simulink

Данные зон import data и model data можно в виде объекта передать через окно рабочую зону МатЛАБ. Команда > get() раскрывает структуру объекта. Входные и выходные сигналы объекта зоны import data выделяются командами

> ampIn = get(mydatae, 'InputData'),

> ampOut = get(mydatae, 'OutputData'), где mydatae – имя объекта, переданного в Workspace. Временной интервал данных

> Ts = get(mydatae, 'Ts');

Параметры объекта зоны model data, например, передаточной функции tfl (числитель и знаменатель) можно получить командами

> num = get(tfl,'num'); > den = get(tfl,'den'); Модель результата идентификации можно включить в окно модели Simulink через блок idmodel раздела Simulink Library Browser > Libraries > System Identification Toolbox, например

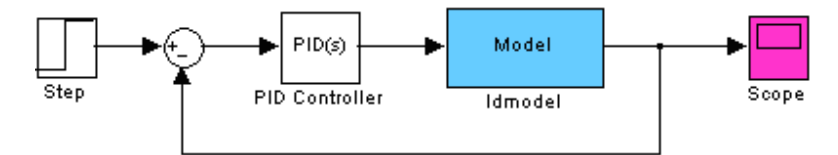

Рис. 12. Модель управления с моделью (idmodel) реальной системы.

Параметры модели вводятся в блок idmodel следующими форматами: idpoly, idss, idarx, idgrey, idproc, idft. Например, непрерывная передаточная функция  $\frac{B(s)}{A(s)} = \frac{b_0 s^m + b_1 s^{m-1} + \ldots + b_m}{a_0 s^n + a_1 s^{n-1} + \ldots + a_n}$  задается как idtf(коэф. числителя, коэф. знаменателя), а дискретная передаточная функция: idtf(коэф. числителя, коэф. знаменателя).

Сравнить реакцию полученной модели с экспериментальными значениями в Simulink можно, например, средствами следующей модели

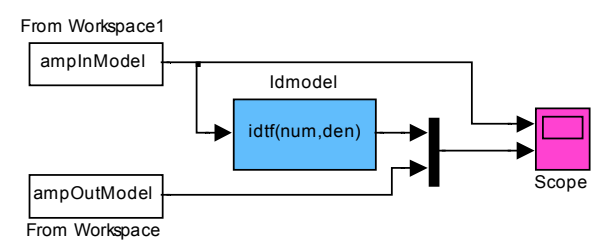

Рис. 13. Схема сравнения откликов прототипа и его модели.

в которой формат экспериментальных данных зоны import data окна идентификации преобразован для ввода в модель следующим кодом.

```
ampIn = get(mydatae, 'InputData');
ampOut = get(mydatae, 'OutputData');
Ts = get(mydatae, 'Ts');
time = ((0:length(ampIn)-1)*0.1)';
ampInModel = [time, ampIn];
ampOutModel = [time, ampOut];
```

# ПОРЯДОК ВЫПОЛНЕНИЯ РАБОТЫ

Для выполнения этапов идентификации при помощи пакета System Identification Toolbox необходимо создать в Simulink виртуальный объект который будет рассматриваться как реальный объект идентификации с неизвестными параметрами.

Задание 1. Построение виртуального объекта.

1. Постройте в Simulink виртуальную систему протекания жидкости (см. Рис. 14)через два резервуара (Tank 1 и Tank 2). Входом системы является сечение крана (Valve\_pos) –

координата u(t), а выходом – уровень нижнего резервуара, y(t). Выходной поток из резервуара пропорционален корню квадратному от уровня жидкости в резервуаре.

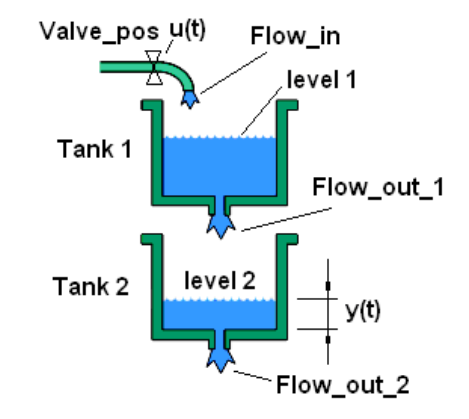

Рис. 14. Прототип системы для идентификации.

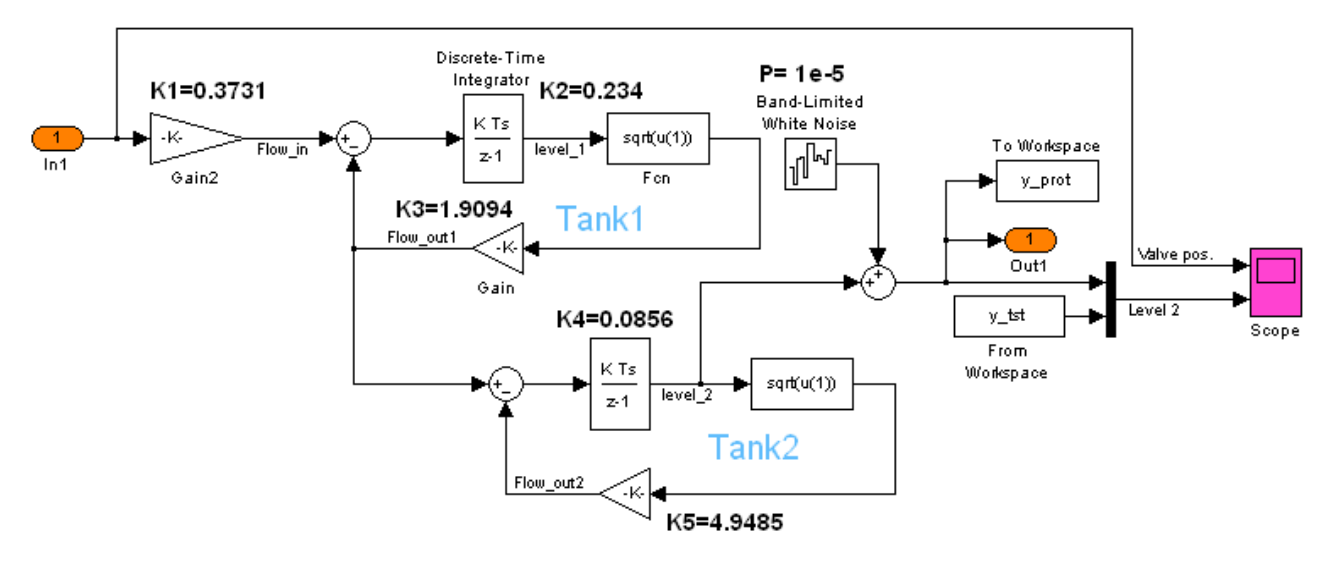

Рис. 15. Виртуальная модель прототипа (Рис. 14).

2. Загрузите в рабочую зону данные выхода у и входа и модели МатЛАБ

> load twotankdata

3. Подключите загруженные данные к модели (Рис. 15). Временной интервал данных: 0.2 сек.

```
time = ((0:length(u)-1)*0.2)';
t = time;
yout = y;
u_tst = [time, u];
y tst = [time, y];
```

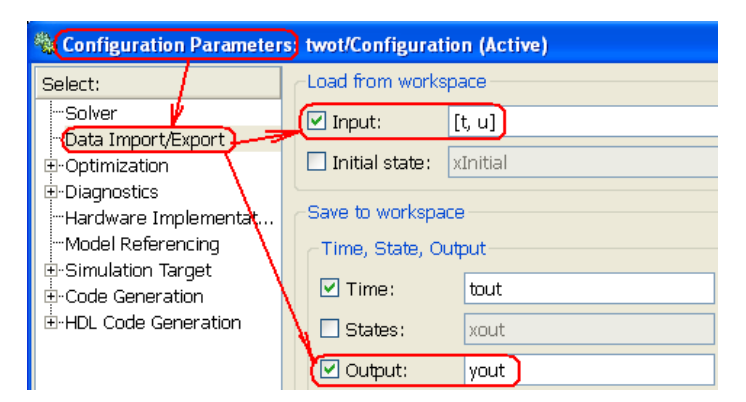

**Рис.** 16. Настройка конфигурации модели: Подключение портов In1 и Out1 для выполнения (при необходимости) поиска параметров модели с откликом y(t) на входное воздействие u(t).

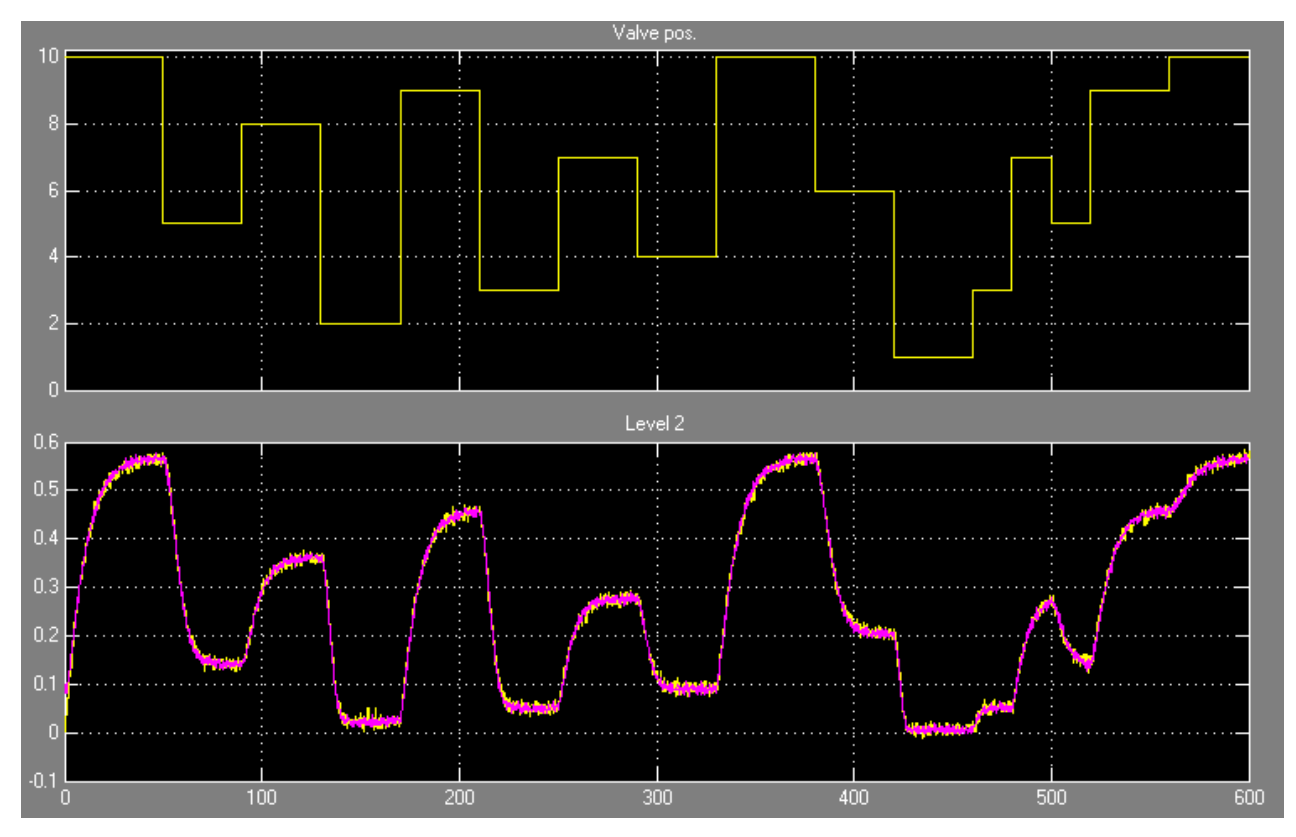

4. Запустите модель и сравните отклик модели с y(t).

**Рис. 17**. Вход модели, u(t) – верхний график. Отклик модели (желтый график) и y(t) – нижние графики.

Задание 2. Предварительная обработка данных и идентификация структуры модели и ее параметров.

Используйте воздействие и отклик виртуального прототипа полученные в предыдущем задании как экспериментальные данные реальной системы для ее идентификации.

- 1. Через командную строку загрузите System Identification Toolbox (Рис. 2)
  - > load ident
- 2. Введите сигналы и и у (см. Рис. 3) Укажите начальное время 0 и интервал 0.2.

| 🛿 System Identifi                           | cation Tool - Un           | titled       |                                                          |                    | 🛃 Import Data 🔄 🗖 🔀                                                                                  |
|---------------------------------------------|----------------------------|--------------|----------------------------------------------------------|--------------------|----------------------------------------------------------------------------------------------------|
| File Options Window I                       | Help<br>><br>Operations    |              | timodels                                                 |                    | Data Format for Signals Time-Domain Signals                                                          |
| Freq. domain data<br>Data object<br>Example | < Preprocess ♥             |              |                                                          |                    | Workspace Variable<br>Input: u<br>Output: y                                                          |
| Data Views                                  | Estimate>                  | Model output | Model Views                                              | Nonlinear ARX      | Data Information       Data name:     mydata       Starting time     0       Sampling interval     0 |
| Data spectra                                | Trash<br>Enter input and o | Model resids | Frequency resp<br>Zeros and pole<br>Noise spectrum<br>S. | p Hamm-Wiener<br>s | Import Reset<br>Close Help                                                                           |

| A System Identification                          | Tool - Untitled                                |                                                      |                                        |               |
|--------------------------------------------------|------------------------------------------------|------------------------------------------------------|----------------------------------------|---------------|
| <u>File O</u> ptions <u>W</u> indow <u>H</u> elp |                                                |                                                      |                                        |               |
| Import data 🖌 🗸                                  | Operations                                     | Import n                                             | nodels 🔽                               |               |
| mydata                                           | < Preprocess                                   |                                                      |                                        |               |
|                                                  | → mydata<br>Working Data                       |                                                      |                                        |               |
|                                                  | Estimate>                                      |                                                      |                                        |               |
| Data Views                                       |                                                | N                                                    | fodel Views                            |               |
| 🔲 Time plot                                      | Workspace LTI Viewer                           | Model output                                         | Transient resp                         | Nonlinear ARX |
| 🔲 Data spectra                                   |                                                | Model resids                                         | Frequency resp                         | Hamm-Wiener   |
| Frequency function                               |                                                |                                                      | Zeros and poles                        |               |
| Data se                                          | Trash مرازری<br>t mydata inserted. Double clic | mydata<br>/alidation Data<br>k on icon (right mouse) | Noise spectrum ) for text information. |               |

Рис. 18. Окно ввода экспериментальных данных (и и у).

- 3. Убедитесь, что введены правильные данные постройте графики данных (см. Рис. 4).
- 4. При необходимости выполните предварительную обработку данных (см. Рис. 5 и Рис. 6).
- 5. Выберите структуру модели идентификации, например, ARMAX (Рис. 7, Рис. 19) и введите ее параметры [na nb nc nk].

| 🛃 Polynomial a                   | and State Space Models 👘 🔲 🗖 🔀        |  |  |  |  |  |
|----------------------------------|---------------------------------------|--|--|--|--|--|
| Structure:                       | ARMAX: [na nb nc nk]                  |  |  |  |  |  |
| Orders:                          | [2 2 2 1]                             |  |  |  |  |  |
| Equation:                        | Ay = Bu + Ce                          |  |  |  |  |  |
| Method:                          | Prediction error method               |  |  |  |  |  |
| Domain:                          | O Continuous O Discrete (0.2 seconds) |  |  |  |  |  |
| Add noise int                    | egration ("ARIMAX" model)             |  |  |  |  |  |
|                                  |                                       |  |  |  |  |  |
| Input delay:                     | 0                                     |  |  |  |  |  |
| Name:                            | amx2221                               |  |  |  |  |  |
| Focus:                           | Initial state:                        |  |  |  |  |  |
| Dist.model: Es                   | stimate Covariance:                   |  |  |  |  |  |
|                                  | Estimate                              |  |  |  |  |  |
| Display progress Stop iterations |                                       |  |  |  |  |  |
| Iteration Opt                    | ions Order Editor                     |  |  |  |  |  |
| Estimate                         | Close Help                            |  |  |  |  |  |

**Рис. 19**. Окно ввода параметров модели ARMAX. Число полюсов, число нолей плюс 1; число коэффициентов и задержка системы: na = 2, nb = 2, nc = 2, nk = 1; [2 2 2 1].

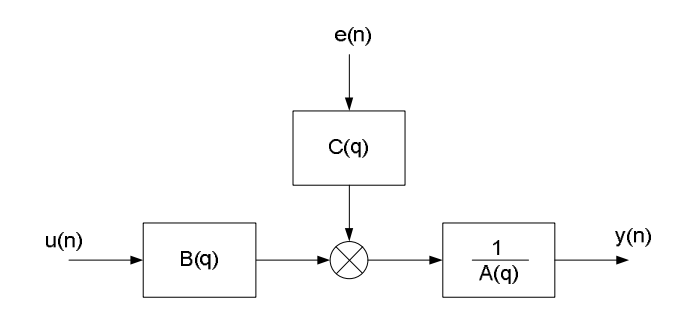

Рис. 20. Полиномиальное представление ARMAX модели

Структура ARMAX модели:

$$y(t) + a_1 y(t-1) + \dots + a_{n_a} y(t-n_a) = b_1 u(t-n_k) + \dots + b_{n_b} u(t-n_k - n_b + 1) + c_1 e(t-1) + \dots + c_n e(t-n_c) + e(t)$$

В компактной форме:

$$A(q)y(t) = B(q)u(t - n_k) + C(q)e(t),$$

где y(t) - выход в момент времени t;  $n_a$  - число полюсов;  $n_b$  - число нолей плюс 1;  $n_c$  - число C коэффициентов;  $n_k$  - число тактов прохода входного сигнала на выход (задержка системы);  $y(t-1)...y(t-n_a)$  - предыдущие выходы от которых зависит текущий выход;  $u(t-n_k)...u(t-n_k-n_b+1)$  - предыдущие входы от которых зависит текущий выход;  $e(t-1)+...+c_{n_c}e(t-n_c)$  - значение белого шума.

Параметры  $n_a$ ,  $n_b$  и  $n_c$  - порядки ARMAX модели,  $n_k$  - задержка, q – оператор задержки.

$$A(q) = 1 + a_1 q^{-1} + \dots + a_{n_a} q^{-n_a}$$
$$B(q) = b_1 + b_2 q^{-1} + \dots + b_{n_b} q^{-n_b+1}$$
$$C(q) = 1 + c_1 q^{-1} + \dots + a_{n_c} q^{-n_c}$$

- 6. Нажатием на клавишу Estimate запустите процесс идентификации параметров выбранной структуры модели по экспериментальным значениям реакции и воздействия прототипа системы.
- 7. Выведите значения параметров модели результаты идентификации в окне команд и Workspace.

| 🛃 Data/model Info: amx2221                                                      |                                  |
|---------------------------------------------------------------------------------|----------------------------------|
| Model name:                                                                     | amx2221                          |
| Color:                                                                          | [0,0,1]                          |
| Discrete-time ARMAX model<br>A(z) = 1 - 1.968 z^-1 +<br>B(z) = 0.0004239 z^-1 - | : A(z)y(t) = B(z)u(t) + C(z)e(t) |
| C(z) = 1 - 1.611 z^-1 +                                                         | 0.6698 z^-2                      |
|                                                                                 | Diary and Notes                  |
| <pre>% Import mydata Opt = armaxOptions; amx2221 = armax(mydata,[</pre>         | 2 2 2 1]. Opt)                   |
| Present                                                                         | Close Help                       |

**Рис. 21.** Получение информации двойным щелчком по соответствующему полю зоны Import models.

Вывод в окне команд:

amx2221 = Discrete-time ARMAX model: A(z)y(t) = B(z)u(t) + C(z)e(t)A(z) = 1 - 1.968 (+/- 0.003824) z^-1 + 0.9687 (+/- 0.003765) z^-2 B(z) = 0.0004239 (+/- 6.504e-05) z^-1 - 0.0003886 (+/- 6.639e-05) z^ -2  $C(z) = 1 - 1.611 (+-0.0136) z^{-1} + 0.6698 (+-0.01346) z^{-2}$ Name: amx2221 Sample time: 0.2 seconds Parameterization: Polynomial orders: na=2 nb=2 nc=2 nk=1 Number of free coefficients: 6 Use "polydata", "getpvec", "getcov" for parameters and their uncertainties. Status: Termination condition: Near (local) minimum, (norm(g) < tol). Number of iterations: 8, Number of function evaluations: 20 Estimated using POLYEST on time domain data "mydata".

Fit to estimated using POLYEST on time domain data injusta Fit to estimation data: 96.65% (prediction focus) FPE: 3.867e-05, MSE: 3.844e-05 More information in model's "Report" property.

| 💕 Variable Edito  | or (amx2221)               |                 |       | +i 🗆 ₹ ×    | Workspace |                     |
|-------------------|----------------------------|-----------------|-------|-------------|-----------|---------------------|
| 👪 👗 🖻 🛍 🗎         | 👹 🔏 - 慉 Stack: Base 💌 📉    | plot(amx2221.a) | •     | × * 🗖 🗗 🗆 🖽 |           | 🐻   Stack:   🦳 bode |
| 😰 amx2221 <1×1 id | lpoly>                     |                 |       |             | Name      | Value               |
| Property 🔺        | Value                      | Min             | Max   |             | amx2221   | <1×1 idpoly>        |
| a                 | [1,-1.9679,0.9687]         | -1.9679         | 1     | ~           | ans       | []                  |
| - b               | [0,4.2392e-04,-3.8859e-04] | -3.88           | 4.239 |             | goto_ws   | 0                   |
| H c               | [1,-1.6110,0.6698]         | -1.6110         | 1     |             | t         | <3000×1 double>     |
| H d               | 1                          | 1               | 1     |             | time      | <3000×1 double>     |
| F F               | 1                          | 1               | 1     |             | u u       | <3000×1 double>     |
| Nariable          | 'z^-1'                     |                 |       |             | 🛨 u_tst   | <3000x2 double>     |
| ioDelay           | 0                          | 0               | 0     | 14.7        | У         | <3000x1 double>     |
| 🔽 IntegrateNoise  | 0                          |                 |       |             | y_tst     | <3000x2 double>     |
| Structure         | <1×1 pmodel.polynomial>    |                 |       |             | yout yout | <3000×1 double>     |
| H NoiseVariance   | 3.8519e-05                 | 3.851           | 3.851 |             |           |                     |
| 😰 Report          | <1×1 idresults.polyest>    |                 |       |             |           |                     |
| 금 InputDelay      |                            | 0               | 0     |             |           |                     |
| 🕂 OutputDelay     | Ö                          | 0               | 0     | ~           |           |                     |

Рис. 22. Раскрытие атх2221 структуры рабочей области.

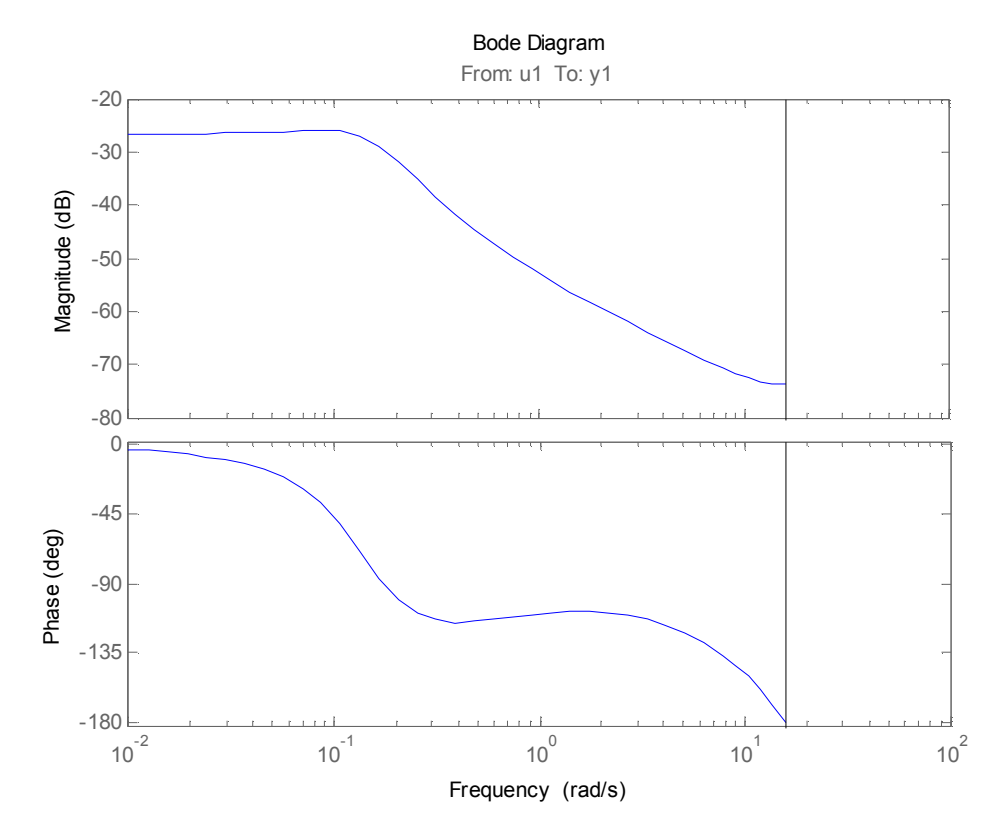

# 8. Отобразите графики структуры Workspace amx2221.

Рис. 23. График атх2221 структуры рабочей области.

9. Постройте характеристики модели (Рис. 9, Рис. 10).

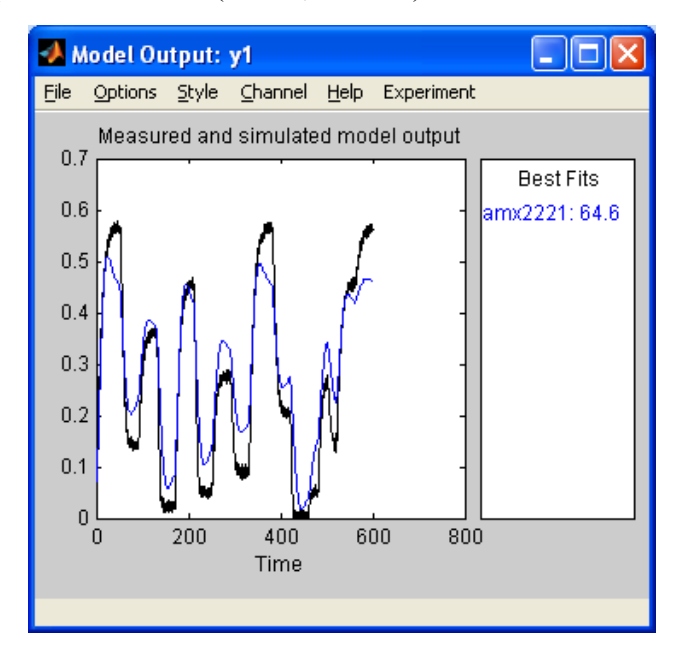

Рис. 24. Отклик модели и прототипа.

10. Для увеличения сходимости откликов модели и ее прототипа повторите пункты 4 .. 10 с другими структурами и параметрами моделей.

## Задание 3. Верификация модели.

Для проверки адекватности модели прототипу необходимо выполнить процедуру верификации. Она заключается в подаче на вход объекта и модели данных, которые не использовались для идентификации, и сравнении откликов.

- 1. Введите независимые данные сигналы которые не использовались при идентификации (см. Рис. 3).
- 2. Перенесите поле данных из зоны Import data в поле Validation Data.
- 3. Выделите модель в зоне Import models и постройте сравнительные характеристики модели (см. Рис. 9): реакции на единичное ступенчатое воздействие; частотную характеристику; распределение полюсов и нулей и др.

Задание 4. Построение модели прототипа в Simulink.

Пусть полученная ARMAX модель наилучшим образом отображает поведение прототипа – реальной системы. Эту модель можно интегрировать в Simulink через блоки Simulink Library Browser > Libraries > System Identification Toolbox как показано на Рис. 12.

1. Постройте модель прототипа и сравните переходные процессы модели и прототипа.

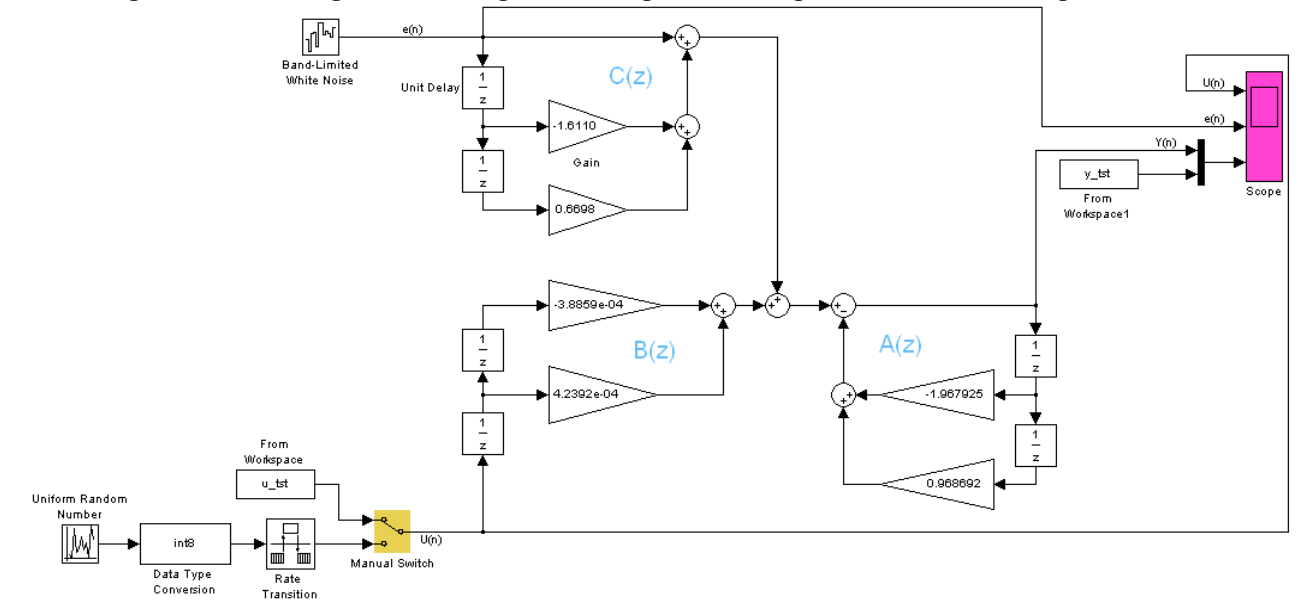

**Рис. 25.** Модель идентификации прототипа ARMAX [2221].  $A(z) = 1 - 1.967925 z^{-1} + 0.968692 z^{-2}$ ;  $B(z) = 0.00042392 z^{-1} - 0.00038859 z^{-2}$ ;  $C(z) = 1 - 1.6110 z^{-1} + 0.6698 z^{-2}$ .

Задание 5. Проверка эффективности идентификации в среде МАТLAB R2015а.

- 1. Для проверки эффективности идентификации нахождения передаточной функции по известной реакции и входному воздействию будем использовать заранее вычисленные реакцию и воздействие известной структуры. Для этого
- 1.1. Постройте следующую модель в виде передаточной функции второго порядка в среде Simulink.

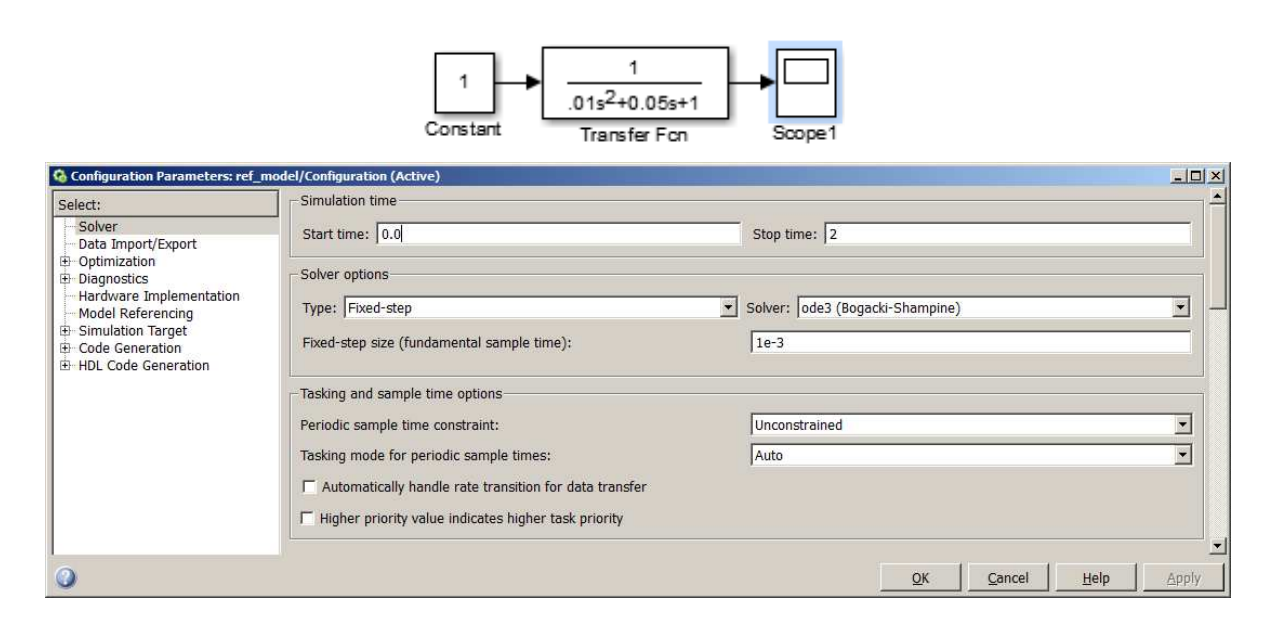

1.2. Подайте следующее воздействие на вход модели и вычислите реакцию на входное воздействие. Сохраните воздействие и реакцию в Workspace.

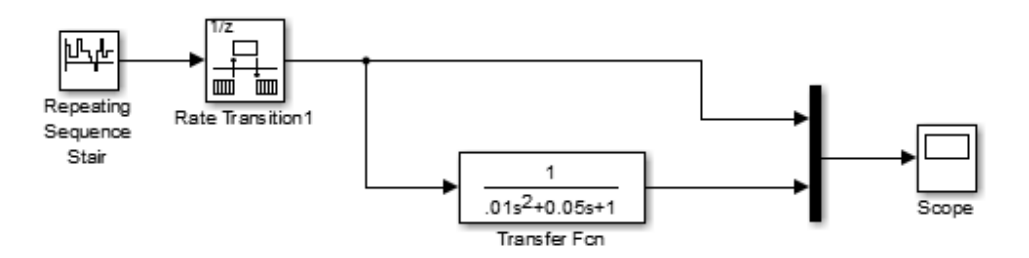

|                                                   | Punction Block Parameters: Rate Transition1                                                                                                    |
|---------------------------------------------------|----------------------------------------------------------------------------------------------------|
|                                                   | RateTransition                                                                                                    |
| Source Block Parameters: Repeating Sequence Stair | Handle transfer of data between ports operating at different rates. Configuration options allow you to trade off transfer delay and code efficiency for safety and determinism of data transfer. The default configuration assures safe and deterministic data transfer. The block's behavior depends on option settings and/or the sample times of its input and output ports. Updating the block diagram causes text on the block's icon to indicate its behavior as follows:         ZOH:       Zero Order Hold         1/z:       Unit Delay         Buf:       Copy input to output under semaphore control         Db_buf:       Copy input to output, using double buffers         Copy:       Unprotected copy from input to output         NoOp:       No Operation         Mixed:       Expanded to multiple blocks with different behaviors |
| Repeating Sequence Stair (mask) (link)            | Danaa shara                                                                                                    |
| Discrete time sequence is output, then repeated   | Parameters                                                                                                    |
| Discrete unite sequence is output, then repeated. | Ensure data integrity during data transfer                                                                                                    |
| Main Signal Attributes                            | F Ensure deterministic data transfer (maximum delay)                                                                                                    |
| Vector of output values:                          | Initial conditions:                                                                                                    |
| [3111 42 2210 -124122].                           | 0                                                                                                    |
| Sample time:                                      | Output port sample time options: Specify                                                                                                    |
| 0.05                                              | Output port sample time:                                                                                                    |
|                                                   | 1e-3                                                                                                    |
|                                                   |                                                                                                    |
| QK         Cancel         Help         Apply      | OK         Cancel         Help         Apply                                                                                                    |
|                                                   |                                                                                                    |
| Scope                                             | Scope' parameters                                                                                                    |
| 🚍 🙆 🕀 👳 🖏 🔝 🎇 🖾 🖾 💭 🐣 🐂 🚽                         | Barriel History During                                                                                                    |
|                                                   | General Tistory Style                                                                                                    |
|                                                   |                                                                                                    |
| 5                                                 | Limit data points to last: 5000                                                                                                    |
|                                                   |                                                                                                    |
|                                                   | Save data to workspace                                                                                                    |
|                                                   | Variable name: ScopeData                                                                                                    |
|                                                   |                                                                                                    |
|                                                   | Format: Array                                                                                                    |
|                                                   |                                                                                                    |
|                                                   |                                                                                                    |
|                                                   |                                                                                                    |
| -5 1 15 2                                         |                                                                                                    |
| 0.0 1 1.0 2                                       | OK Cassal Hab Asstr                                                                                                    |
| Time offset: 0                                    | CALCEI Help Apply                                                                                                    |

Вычисленную реакцию и входное воздействие будем использовать для сравнения заданной (в п.1) передаточной функции с передаточной функцией, вычисляемой по реакции и входному воздействию далее методом идентификации.

- 2. Используя полученные (в п.1) воздействие и реакцию найдите методом идентификации передаточную функцию "черного ящика". Для этого
- 2.1. Загрузите инструмент идентификации через окно Command Window.
  - > systemIdentification

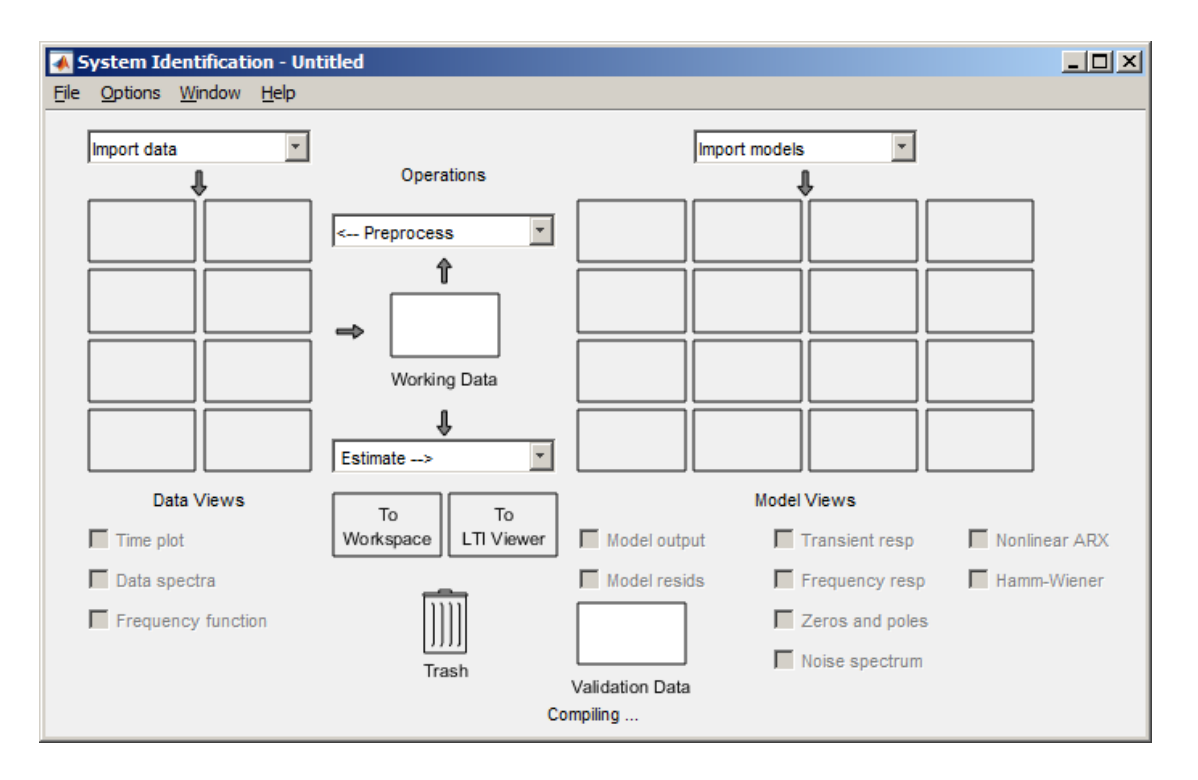

2.2. Импортируйте вход и выход "неизвестной модели": Import data > Time domain data. Введите начальное время (Starting time) и период приращения времени (Sample time).

|                              |                            |                                                    |                  | 承 Import Data                           |                                  |
|------------------------------|----------------------------|----------------------------------------------------|------------------|-----------------------------------------|----------------------------------|
|                              |                            |                                                    |                  | Data Form                               | nat for Signals<br>gnals         |
| 承 System Identification - Un | titled                     |                                                    | _ <b>_</b> X     | Worksp                                  | ace Variable                     |
| Elle Options Window Help     | Operations                 | Import models                                      |                  | Input:<br>Output:                       | ScopeData(:,2)<br>ScopeData(:,3) |
| Example                      | Working Data               |                                                    |                  | Data Ir<br>Data name:<br>Starting time: | Iformation<br>mydata             |
| Data Views                   | To To Unrkspace LTI Viewer | Model Views Model output Model output Frequency or | sp Nonlinear ARX | Sample time:                            | 1e-3<br>More                     |
| Frequency function           | Trash<br>Enter input and   | Validation Data                                    | um               | Close                                   | Reset<br>Help                    |

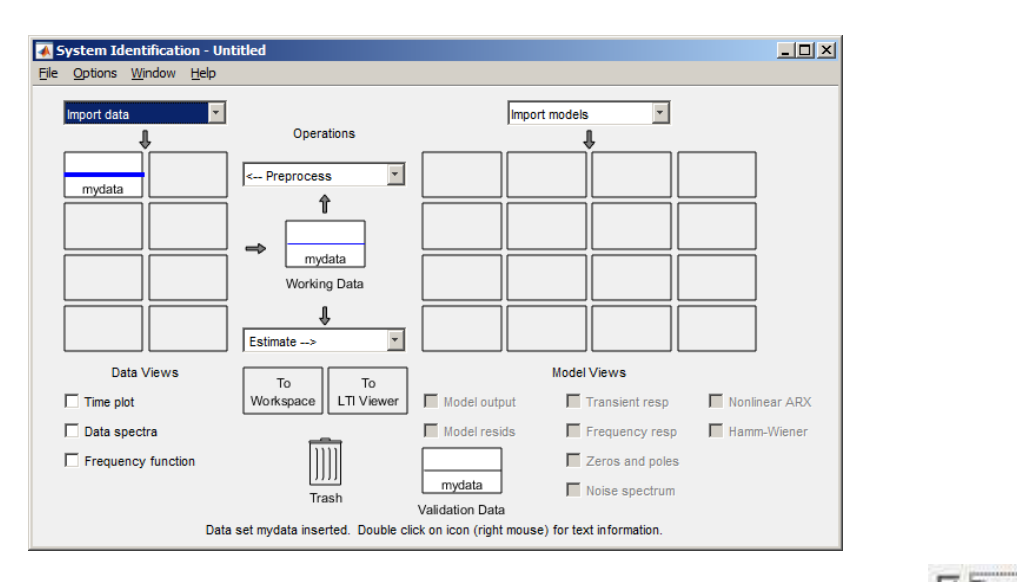

2.3. Проверьте введенные входные данные, для этого установите флажок 🔽 Ттеры

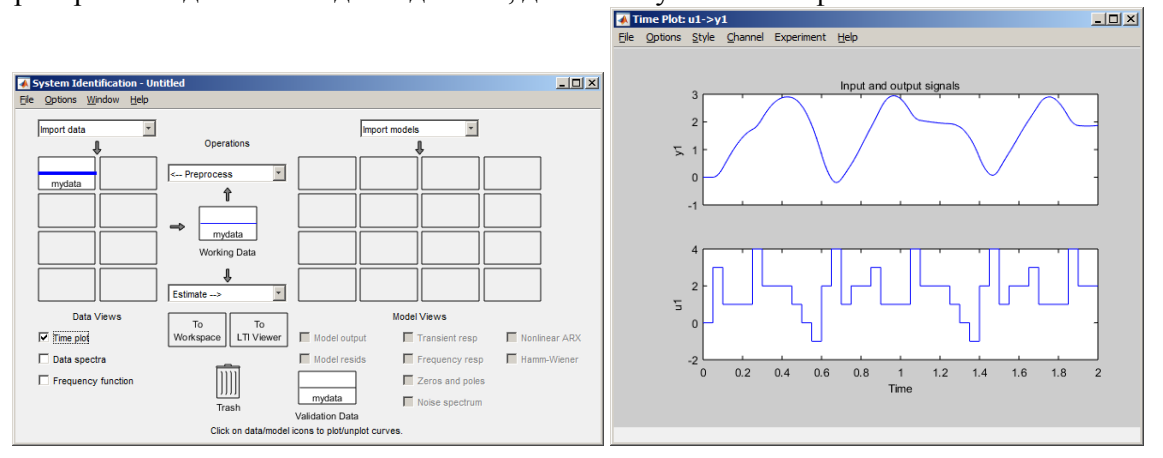

2.4. Выполните идентификацию (Estimate > Transfer function Models).

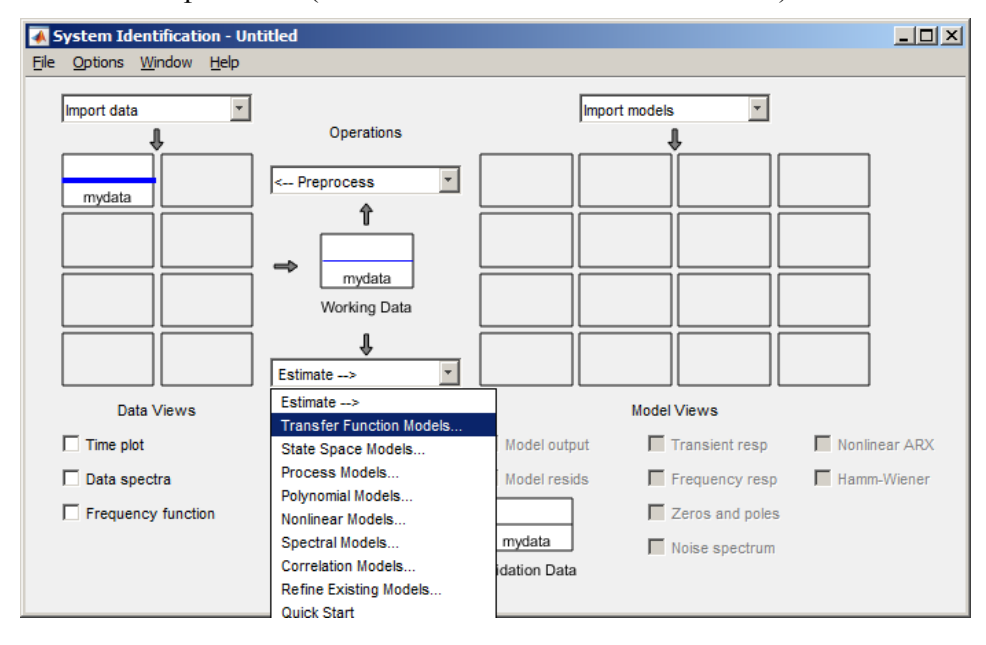

| 📣 Tra              | nsfer Functi                     | ons                                  |                        |                          |                      |            |          |
|--------------------|----------------------------------|--------------------------------------|------------------------|--------------------------|----------------------|------------|----------|
| Model              | name: tf2 🥜                      | •                                    |                        |                          |                      |            |          |
|                    |                                  |                                      |                        |                          |                      |            |          |
| Num                | ber of poles:                    | 2                                    |                        |                          |                      |            |          |
| Num                | ber of zeros:                    | 1                                    |                        |                          |                      |            |          |
| ۲                  | Continuous-tin                   | ne 🔿 Discret                         | e-time (Ts             | ; = 0.001)               | Feedthrough          | 1          |          |
| ► 1/0              | ) Delay                          |                                      |                        |                          |                      |            |          |
| ▶ Est              | timation Opt                     | ions                                 |                        |                          |                      |            |          |
|                    |                                  | Estimate                             | d                      | lose                     | Help                 |            |          |
|                    |                                  |                                      |                        |                          |                      |            |          |
| 🥠 Plant 1          | Identification Pro               | ogress                               |                        |                          |                      |            |          |
| Transfe<br>Estimat | er Function Id<br>tion data: Tim | lentification<br>Ne domain data m    | ydata                  |                          |                      |            |          |
| Data ha<br>Number  | as 1 outputs,<br>of poles: 2.    | 1 inputs and 20<br>Number of zeros   | 01 sample:<br>: 1      | 3.                       |                      |            |          |
| Initial            | lization Metho                   | d: "iv"                              |                        |                          |                      |            |          |
|                    |                                  |                                      |                        |                          |                      |            |          |
| -Estimation        | n Progress                       | arameters                            |                        |                          |                      |            |          |
| Initial            | lizing using "                   | iv" method                           |                        |                          |                      |            |          |
| done.              |                                  |                                      |                        |                          |                      |            |          |
| Initial            | lization compl                   | lete.                                |                        |                          |                      |            |          |
| Nonline            | ear least squa                   | ares with automa                     | tically c              | hosen line               | search method        |            |          |
|                    |                                  | Norm of                              | Firs                   | t-order                  | Improvement (%)      |            |          |
| Iterati            | ion Cost                         | step                                 | optimal                | ity Expe                 | cted Achieved        | Bisections |          |
| 0                  | 1.12876e-28                      | -                                    | 3.17e+16               | 6.55e+29                 | -                    | -          |          |
| 2                  | 6.35457e-29                      | 1.16e-13                             | 1.4e+18                | 7.34e+29                 | 34.3                 | 0          |          |
| 3                  | 6.35126e-29                      | 7.44e-15                             | 1.41e+18               | 9.86e+29                 | 0.052                | 3<br>11    |          |
| 5                  | 6.35126e-29                      | 1.82e-18                             | 1.41e+18               | 9.86e+29                 | 2.53e-06             | 15         |          |
| 6                  | 6.35126e-29                      | 9.1e-19                              | 1.41e+18               | 9.86e+29                 | 1.29e-09             | 16         |          |
| 7                  | 6.35126e-29                      | 1.14e-19                             | 1.41e+18               | 9.86e+29                 | 1.6e-10              | 19         |          |
| 8                  | 6.35126e-29                      | 2.84e-20                             | 1.41e+18               | 9.86e+29                 | 4.01e-11             | 21         |          |
| 10                 | 6.33538e-29                      | 1.96e-14                             | 7.5e+17                | 9.86e+29                 | 0.25                 | 5          |          |
| 11                 | 6.26846e-29                      | 7.56e-15                             | 8.31e+17               | 9.78e+29                 | 1.06                 | 3          |          |
| 12                 | 6.26846e-29                      | 8.45e-19                             | 8.31e+17               | 9.83e+29                 | 1.74e-05             | 16         |          |
| 13                 | 6.26846e-29                      | 2.11e-19                             | 8.31e+17               | 9.83e+29                 | 4.35e-06             | 18         |          |
| 14                 | 6.26846e-29                      | 1.06e-19                             | 8.31e+17               | 9.83e+29                 | 2.17e-06             | 19         |          |
| 15                 | 0.∠0846e-29<br>6 26846e-29       | 3.208-20<br>2.64e-20                 | 0.310+17<br>8 31e+17   | 9.83e+29<br>9.83e+29     | 1.090-06<br>5 43e-07 | ∠∪<br>21   |          |
| 17                 | 6.00293e-29                      | 1.38e-14                             | 5.33e+17               | 9.83e+29                 | 4.24                 | 5          |          |
| 18                 | 5.99721e-29                      | 1.81e-15                             | 5.56e+17               | 1.04e+30                 | 0.0952               | 5          |          |
| 19                 | 5.99479e-29                      | 9.03e-16                             | 5.67e+17               | 1.04e+30                 | 0.0405               | 6          |          |
| 20                 | 5.99448e-29                      | 1.13e-16                             | 5.68e+17               | 1.04e+30                 | 0.00503              | 9          |          |
| Estimat<br>done.   | ting parameter                   | r covariance                         |                        |                          |                      |            | <b>•</b> |
| Result             |                                  |                                      |                        |                          |                      |            |          |
| Termina<br>Number  | ation condition<br>of iterations | on: Near (local)<br>s: 20, Number of | minimum,<br>function   | (norm(g) <<br>evaluation | tol).<br>s: 329      |            |          |
| Status:<br>Fit to  | : Estimated us<br>estimation da  | sing TFEST with<br>ata: 100%, FPE:   | Focus = "<br>6.03043e- | simulation"<br>29        |                      |            |          |
|                    |                                  |                                      | (                      |                          | 1                    |            |          |
|                    |                                  |                                      | Stop                   | Close                    |                      |            |          |

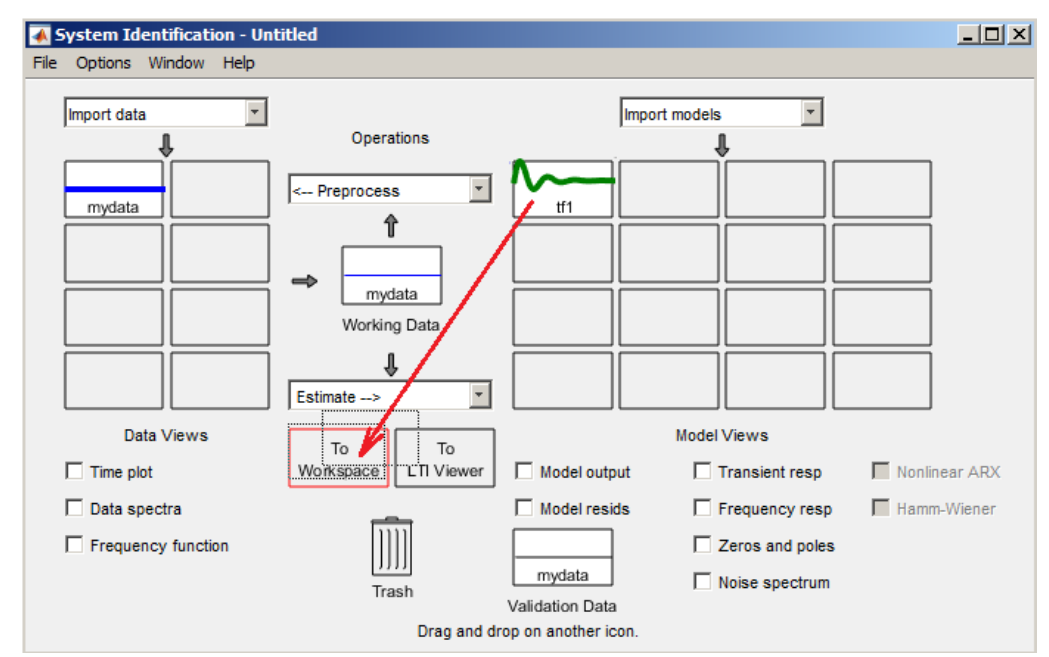

# 2.5. Переместите параметры найденной передаточной функции в Workspace.

2.6. Раскройте структуру передаточной функции, содержащей параметры числителя (num) и знаменателя (den).

| ✓ Variables - tf2     ScopeData × t × t t1 ×     € tx1 dtf |                       | 🕆 🗙 Workspace 💿      |
|------------------------------------------------------------|-----------------------|----------------------|
|                                                            |                       | Name ∠.<br>ScopeData |
|                                                            |                       |                      |
| 🕂 num                                                      | [3.1541e-07 100.0000] | tour                 |
| 🕂 den                                                      | [1 5.0000 100.0000]   |                      |
| abc Variable                                               | 's'                   |                      |
| 🕂 ioDelay                                                  | 0                     |                      |
| Structure                                                  | Ix1 tf                |                      |
| H NoiseVariance                                            | 6.0125e-32            |                      |
| Report                                                     | Ix1 tfest             |                      |
| 🕂 InputDelay                                               | 0                     |                      |
|                                                            | 0                     |                      |
| Ts                                                         | 0                     |                      |
| abo TimeUnit                                               | 'seconds'             |                      |
| InputName                                                  | 1x1 cell              |                      |
| InputUnit                                                  | 1x1 cell              |                      |
| E InputGroup                                               | Ix1 struct            |                      |
| OutputName                                                 | Ix1 cell              |                      |
| OutputUnit                                                 | Ix1 cell              |                      |
| E OutputGroup                                              | 1x1 struct            |                      |
| abc Name                                                   | 'tf2'                 |                      |
| () Notes                                                   | Ix1 cell              |                      |
| 🕂 UserData                                                 | []                    |                      |
| E SamplingGrid                                             | 1x1 struct            |                      |
|                                                            |                       |                      |
|                                                            |                       |                      |

3. Введите полученную передаточную функцию (п. 2.6.) с параметрами числителя (num) и знаменателя (den) в Simulink. Сравните реакции исходной передаточной функции (п.1.) и передаточной функции, полученной методом идентификации (п. 2.6.).

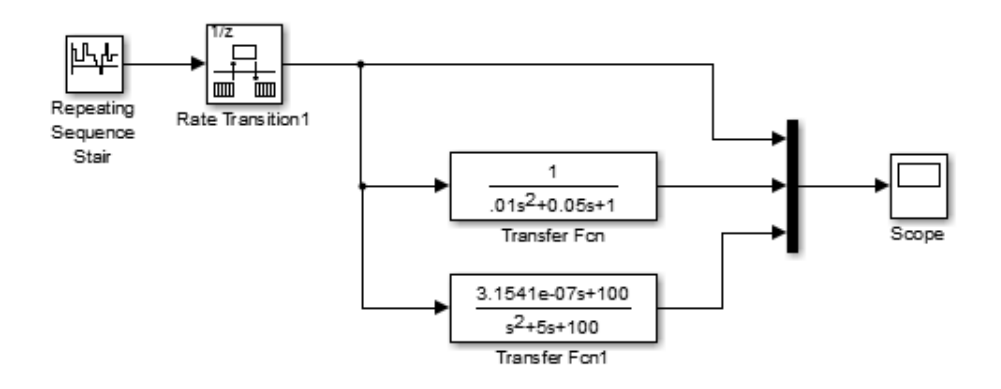

4. Сделайте вывод по результатам сравнения.

# КОНТРОЛЬНЫЕ ВОПРОСЫ

- 1. Назовите цели и задачи идентификации.
- 2. Дайте оценку технологии компьютерной идентификации в среде МатЛАБ.
- 3. Сравните идентификацию с оптимизацией в МатЛАБ.
- 4. Каким образом задается структура модели идентификации?
- 5. Как определяется погрешность идентификации?
- 6. Что такое верификация и чем она отличается от тестирования?

# БИБЛИОГРАФИЧЕСКИЙ СПИСОК

- 1. Help MatLAB
- 2. Dr. Bob Davidov. Компьютерные технологии управления в технических системах http://portalnp.ru/author/bobdavidov